# Advanced Diploma of Industrial Data Communication, Networking and IT 52782WA (DIT)

Module 02 Practical Assignment Lab Instructions

Industrial Data Communications

V2

**Question 3: Modbus Basics** 

| Created By:  | EIT           | Date: |              |
|--------------|---------------|-------|--------------|
| Reviewed By: | MADDOX        | Date: | 15 MAR 2016  |
| Reviewed By: | John Lawrence | Date: | 04 June 2020 |

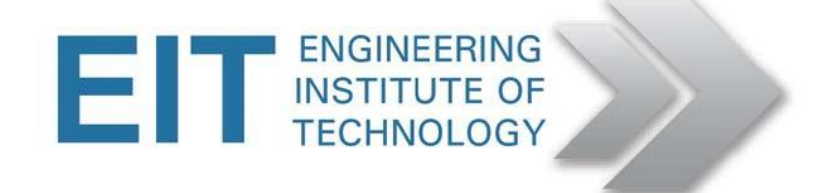

## **QUESTION 3 MODBUS BASICS**

(15 marks)

**Getting Started** 

- Logon to Electromeet (Follow the How to Connect to RemoteLabs\_Electromeet\_HTML5\_Remote\_Lab instructions document)
- The software is installed on **Remote Lab 1 & 2**

Hardware:

• Normally we would run the MODBUS simulation software (client and server a.k.a. master and slave) on two separate computers, via a null modem cable. However, in this case we are running them both on one machine, via a null modem simulator.

Software used:

- Modbus Poll v3.60
- Modbus Slave v3.10
- TAL Virtual Null Modem(taltech.com)
- All the above is installed on the Remote Lab computer

Modbus

- You can complete this practical assignment by logging into the Electromeet Remote Lab computer as per above.
- You do not need any specialised hardware of your own, as was the case in the past.

#### We will be using COM1 and COM2

- Other pairs may be set (COM5 and COM6 say) and the Software activated ... there is no need to change these numbers!
- Windows below (in Modbus Poll and Slave) show PORTS 7 and 8 I prefer not to use these last 2 port numbers.

Open TAL Virtual Null Modem by clicking on the icon (on desktop or taskbar)

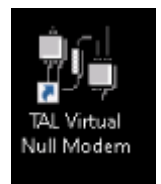

- 1. Use the default settings for COM1 on COM Port A and COM2 on COM Port B
  - a. Then Tick the two Boxes:
  - b. "Auto-activate when launched" and "Auto-minimize when activated"

| CDM Port - A    | COM      | Port - B  |   |
|-----------------|----------|-----------|---|
| COM1 -          | СОМ      | 2         | - |
|                 |          |           |   |
| Auto - activate | e when l | aunched   |   |
| Auto - minimiz  | e when a | activated |   |
|                 |          |           |   |

- 2. Now click the "Activate" button and the window will be minimized to taskbar. It may still be minimized in Task Bar from previous Users so check there please.
- 3. Now run both the MODBUS Master (MBPoll) and the MODBUS Slave (MBSlave) by clicking on the desktop icons.

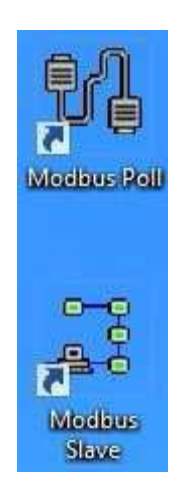

The easiest approach is to run them side-by-side, adjusting them to fit in next to each other like this

| 3일                                                                                                    | Modbus Poll - Mbpoll1                      | - 🗆 🗡              | 2                                                                                                    |                             | Modbus Slave - Mbslav1 | ×                  |
|----------------------------------------------------------------------------------------------------|--------------------------------------------|--------------------|----------------------------------------------------------------------------------------------------|-----------------------------|------------------------|--------------------|
| File Connection Setup Functio                                                                                                    | ons Display View Window Help               |                    | File Connection                                                                                                    | Setup Display View          | Window Help            |                    |
|                                                                                                    | Ĵ JL 05 06 15 16 22 23   <b>101   𝔅 №?</b> |                    |                                                                                                    | □ <u>□</u> <u>□</u> <u></u> |                        |                    |
| B                                                                                                    | Mbpoll1                                    |                    |                                                                                                    |                             | Mbslav1                |                    |
| LA<br>Tx = 0: Err = 0: ID = 1<br>No Connection<br>40002 = 0<br>40003 = 0<br>40005 = 0<br>40006 = 0<br>40006 = 0<br>40006 = 0<br>40006 = 0<br>40000 = 0<br>40000 = 0 | MDpOH1<br>: F = 03: SR = 1000ms            |                    | L/<br>ID = 1<br>No connection<br>40001 =<br>40002 =<br>40004 =<br>40005 =<br>40005 =<br>40005 =<br>40005 =<br>40005 =<br>40000 =<br>40000 =<br>40010 = |                             | Mosiavi                |                    |
| For Help, press F1. For Edit, double cl                                                                                                    | lick on a value.                           | Port 3: 9600-8-N-1 | For Help, press F1.                                                                                                    | For Edit, double click on   | avalue                 | Port 4: 9600-8-N-1 |

#### Let's start with the Slave.

First, we are going to configure the way in which the information is displayed, viz. (a) binary (all 1's and 0's) and (b) Base 0 i.e. protocol address notation, starting from 0 (as opposed to PLC addresses, starting from 1).

 Click Display and select Binary, then click Display again and select Protocol Addresses (Base 0). You will end up with something like this:

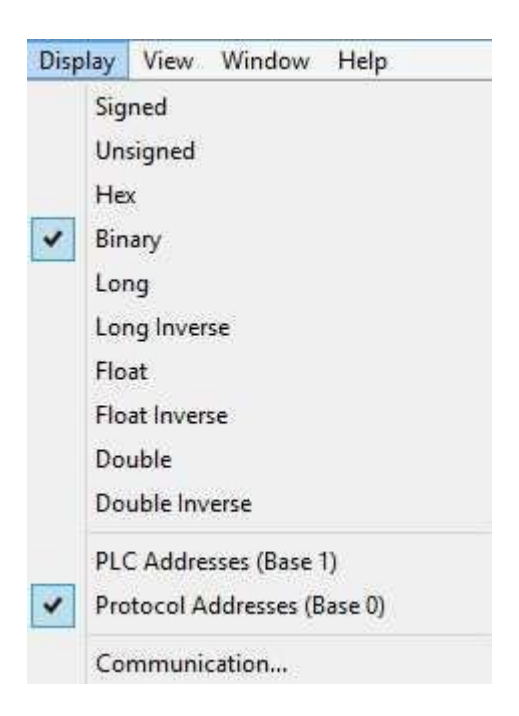

2. Now hit F2 or click Setup-> Slave definition. Set the slave up as follows.

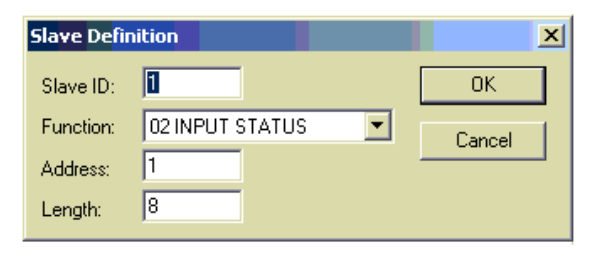

The slave address in this case is 1. Function Code (FC) = 02 (Input status). Address = 1 refers to the logical address of the first coil, and length = 8 means that there are 8 consecutive coils (numbered 1 thru 8). This represents an 8 bit number in our case.

3. Check / Replace the address with the value 1 and the Length with the value 8 These will now show up as follows

| Mbslav1                                                                                                    |  |
|----------------------------------------------------------------------------------------------------|--|
| ID = 1                                                                                                    |  |
| $\begin{array}{l} 00001 = 0\\ 00002 = 0\\ 00003 = 0\\ 00004 = 0\\ 00005 = 0\\ 00006 = 0\\ 00007 = 0\\ 00008 = 0 \end{array}$ |  |

To edit any coil, just double-click on it and toggle the radio buttons on Edit Coil between on and off. You can do this once the simulation is running.

| D 🖆 🖬 🎒 🛅 🖳 🚊 💡 💔                                                                                                    |  |
|----------------------------------------------------------------------------------------------------|--|
| ID = 1         00001 = 0         00002 = 0         00003 = 0         00004 = 0         00005 = 0         00006 = 0         00007 = 0         00008 = 0 |  |

4. Click *Connection->connect* and set up the serial communications parameters as shown. Ensure that RTU mode is selected for now. Then click OK. Alternatively you might want to refrain from connecting until the Master is also ready.

| .011          |                                       |
|---------------|---------------------------------------|
| Connection    | ×                                     |
| Port 8        | Mode OK OK                            |
| 9600 Baud 💌   | Cancel                                |
| 8 Data bits 💌 | 🔲 Ignore Unit ID                      |
|               | Flow Control                          |
| Odd Parity 💌  | DSR CTS                               |
| 1 Stop Bit    | ✓ RTS Toggle 1 [ms] RTS disable delay |

Check the port settings carefully, as the Master side settings have to match. The configuration here is 9600,8,0,1.

#### Let us Focus on the Master side.

5. Click *Display* and set it up as follows (the same as for the Slave).

| Display                                 | View                                                                           | Window                                                               | Help              |    |
|-----------------------------------------|--------------------------------------------------------------------------------|----------------------------------------------------------------------|-------------------|----|
| Si<br>U<br>H<br>L<br>L<br>Fi<br>Fi<br>D | gned<br>nsigned<br>ex<br>nary<br>ong<br>nog Inver<br>oat<br>oat Inver<br>ouble | se                                                                   |                   |    |
| D<br>P<br>Ei<br>C                       | ouble Inv<br>.C Addre<br>otocol A<br>ror Cour<br>ommuni                        | verse<br>esses (Base <sup>-</sup><br>addresses (B<br>aters<br>cation | l)<br>ase 0)<br>F | 11 |

6. hit F2 or click Setup-> Poll definition.

| Ì | Poll Defin <mark>iti</mark> | on 📕                      | X         |
|---|-----------------------------|---------------------------|-----------|
| 1 | Slave ID:                   | 0                         | OK        |
| 1 | Function:                   | 02 Read Discrete Inputs 📃 | Cancel    |
|   | Address:                    | 1                         |           |
|   | Length:                     | 8                         | Apply     |
|   | Scan Rate:                  | 1000 ms                   |           |
|   | 🔽 Auto Re                   | ad Enable                 | Read Once |

In the poll definition above, coils 1 to 8 (starting with 1, total =8) on slave 1 will be read once every second.

7. Make sure the correct function is selected. Click OK.

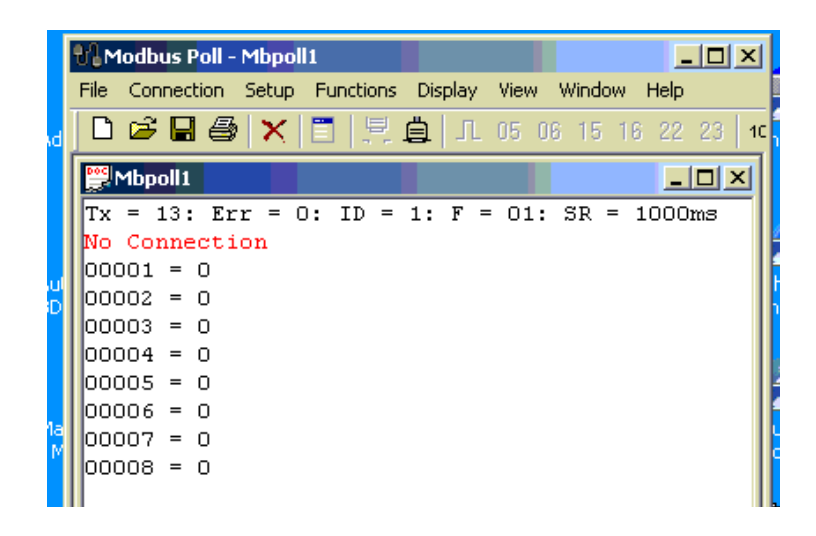

8. Hit F3 or click *Connection->connect*. Select COM7 and ensure that the settings are the same as for the Slave. Also ensure that RTU mode is selected for now.

| Connectio <mark>n</mark> |                       | ×        |
|--------------------------|-----------------------|----------|
| Port 7                   | Mode<br>© RTU © ASCII | ОК       |
| 9600 Baud 💌              | - Besponse Timeout    | Cancel   |
| 8 Data bits 💌            | 1000 [ms]             |          |
| Odd Parity 💌             | Delay Between Polls   |          |
| 1 Stop Bit 💌             | 10 [ms]               | Advanced |
| Remote Server            |                       |          |
| IP Address               | Port                  |          |
| 1                        | 1.02                  |          |

If all goes according to plan, connection will be established.

If a red 'timeout' message appears on either side, do the following.

- Click Disconnect on both sides
- Check that the communications parameters (baud, etc.) are the same for both sides
- Reconnect on both sides

If a red 'illegal' message appears on either side, do the following.

- Click *Disconnect* on both sides
- Check if the poll definitions match (slave addresses and function codes, modes)
- Check that the inputs read by the Poll program are a SUBSET of the coils defined by the Slave program, and not the other way around
- Reconnect on both sides

- 9. 14.Now setup you slave input values to represent 1111 00112 = F316. (You will setup the equivalent binary input as below)
  - Mbslav1 ID = 1 00001 = 1 00002 = 1 00003 = 0 00004 = 0 00005 = 1 00006 = 1 00007 = 1 00008 = 1
- 10. 15. Click *Display->communications* and observe the traffic between master and slave. Remember that it is as seen from the master's perspective, the display on the slave will be the other way around i.e. Tx on the master will be Rx on the slave.

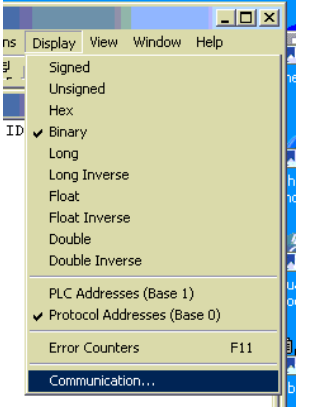

| Communication Traffic                                                                                                    |                        | × |
|----------------------------------------------------------------------------------------------------|------------------------|---|
| Exit Stop Say                                                                                                    | ave Copy Stop on Error |   |
| 000235-Rx:01 02 01 F3 E1 CI<br>000236-Tx:01 02 00 01 00 08<br>000237-Rx:01 02 01 F3 E1 CI                                                                              | CD<br>08 28 0C<br>CD   | • |
| 000238-Tx:01 02 00 01 00 08<br>000239-Rx:01 02 01 F3 E1 CI                                                                                                    | 08 28 0C<br>CD         |   |
| 000240-Tx:01 02 00 01 00 08<br>000241-Rx:01 02 01 F3 E1 CI                                                                                                    | 08 28 0C               |   |
| 000242-Tx:01 02 00 01 00 08<br>000243-Rx:01 02 01 F3 F1 CT                                                                                                    | 08 28 0C               |   |
| 000244 - Tx: 01 02 00 01 00 08 000245 - Fx: 01 02 01 F3 F1 CT                                                                                                    | 28 OC                  |   |
| $000243 - \text{Km} \cdot 01  02  01  13  \text{E1 CF}$<br>$000246 - \text{Tm} \cdot 01  02  00  01  00  08$<br>$000247 - \text{Fm} \cdot 01  02  01  \text{F3 F1 CF}$ | 28 OC                  |   |
| 000249 - Rx: 01 02 01 F3 E1 C1 000248 - Tx: 01 02 00 01 00 08 000249 - Px: 01 02 01 F3 F1 C1                                                                           | 28 OC                  |   |
| 000250-Tx:01 02 01 F3 E1 C1<br>000250-Tx:01 02 00 01 00 08<br>000251-Rx:01 02 01 F3 E1 CI                                                                              | 58 28 0C<br>CD         | • |

Tx refers to the Modbus request, because we are looking at the Master here. 0x means Hex.

- Slave = 0x01 (i.e. 1 decimal)
- Function code = 0x02 (2 = Read input status)
- Initial coil address = 0x0001 (i.e. decimal 1 protocol)
- Number of coils = 0x0008
- CRC = 0x280C

Rx refers to the Modbus Rx response:

- Slave = 0x01
- Function = 0x02
- Byte count = 0x01
- Coil status = 0xF3 = 11110011
- CRC = 0xE1CD
- 11. Without much further assistance, retry all the steps but reconfigure both applications to ASCII mode, to read an 8-bit Digital Input (Function 2) register that reads the value F316.

Question 3 (a): Capture and paste the ASCII communications (command & response) frames.

12. Without much further assistance, retry all the steps but reconfigure both applications to RTU mode again, to read an 8-bit Digital Input (Function register that reads the value F316.

Question 3 (b): Capture and paste the RTU communications (command & response) frames.

**Question 3 (c):** Discuss differences and similarities seen between **ASCII** & **RTU** communications frames as captured in previous two questions.

**Tip**: to clearly see the differences/similarities, it is advantageous to map the two encoding systems against each other in tabular format.

**Question 3 (d):** If compared to the RTU frame as described in the Modbus RTU standard, does the captured data conform to the standard RTU frame – Yes or No? Clearly explain your answer in one sentence.

**Question 3 (e):** If compared to the ASCII frame as described in the Modbus ASCII standard, does the captured data conform to the standard ASCII frame – Yes or No? Clearly explain your answer in one sentence.

End of Practical Question 3.

### Modbus TCP (OPTIONAL, for the adventurous)

Although not required for this Lab, if you do wish to play with MODBUS over TCP/IP, you can do a loopback by writing and reading from **IP address 127.0.0.1 Port 502** (which is a PC's default local loopback IP address) with both MODPOLL and MODSLAVE.

The purpose of this document is to introduce you to the Modbus/TCP concept. You may, however, use other registers, etc. Also take care to use the IP address in bold (above) and not the one in the screenshots below.

| Modbus Slave - Mbslav1                                                                                                    | Modbus Poll - Mbpoll1                                                                                                    | - III X |
|----------------------------------------------------------------------------------------------------|----------------------------------------------------------------------------------------------------|---------|
| File Connection Setup Display View Window Help                                                                                                    | File Connection Setup Functions Display View Window Help                                                                                                    |         |
| 0 🖆 🖬 🚭 🔳 🗏 🚊 💈 😢                                                                                                    | _ D 😅 🖬 🚭 🗙 🛅 🖳 🏥 JL 05 06 15 16 22 23   101   🤶 餐                                                                                                    |         |
| ID         ID         ID         ID           ID         =         1         ID         ID           No         connection         00001         1         00002         0           00000         Slave Definition         X         0000         X         00000           00000         Slave Definition         X         0000         Cancel         0000           00000         Function:         03 HOLDING REGISTER         Cancel         0000         0000           00001         Length:         10         Understand         Cancel         0001         Integer         10         Integer         Integer <t< th=""><th>Image: Second second second</th><th></th></t<> | Image: Second second second |         |
|                                                                                                    |                                                                                                    |         |
| Modbus Slave - Mbslav1                                                                                                    | Modbus Poll - Mbpoll1                                                                                                    |         |
| File Connection Setup Display View Window Help                                                                                                    | File Connection Setup Functions Display View Window Help                                                                                                    |         |
|                                                                                                    |                                                                                                    |         |
| ID = 1         No connection         00001 = 1         0 connection         0 connection         0 generation         0 generation         0                                                                                                    | Image: Second state state sta        |         |

The steps to get to the above results, are broken down below.

For Help, press F1. For Edit, double click on a value TCP/IP Connection

1. Run the Slave first and set it up EXACTLY as in the pictures above. Start the connection.

For Help, press F1. For Edit, double click on a value

127.0.0.1: 502

2. Now run the Modbus Master (MBPoll) by clicking on the desktop icons.

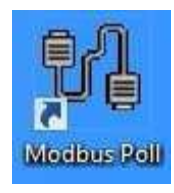

3. MBPoll opens.

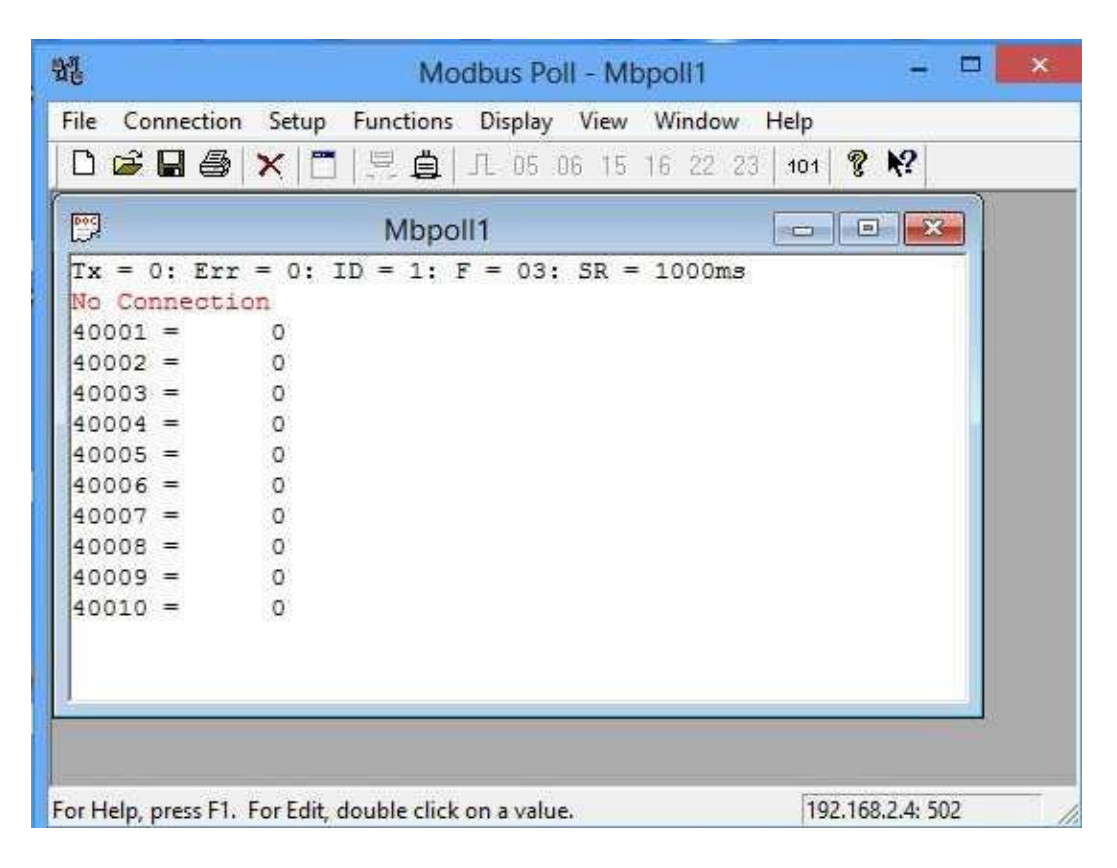

Click Display and set it up as follows.

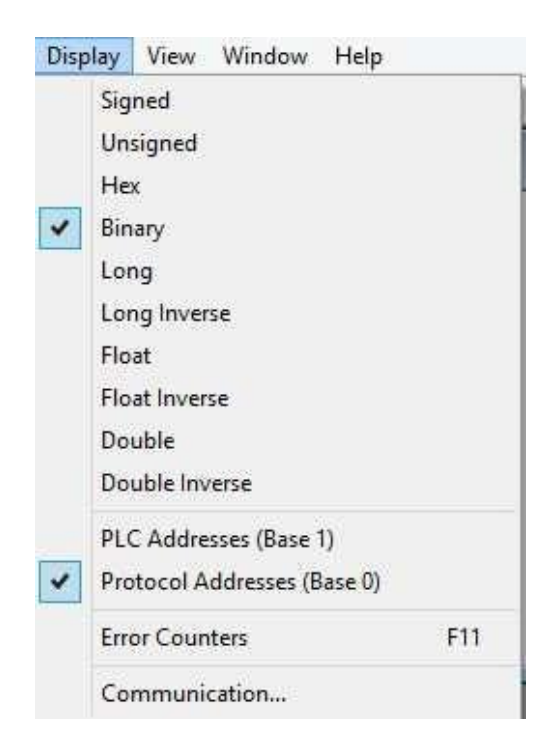

Hit F2 or click *Setup-> Poll definition*. This time we will use FC03.

|                     | Poll Definition             | ×         |
|---------------------|-----------------------------|-----------|
| Slave ID:           | 1                           | ОК        |
| Function:           | 03 Read Holding Registers 💌 | Cancel    |
| Address:<br>Length: | 10                          | Apply     |
| Scan Rate:          | 1000 ms                     |           |
| 🔽 Auto Re           | ad Enable                   | Read Once |

In the poll definition above, holding registers 0 thru 9 inclusive (protocol) i.e. 40001 thru 40010 will be read once every second. Click *OK*.

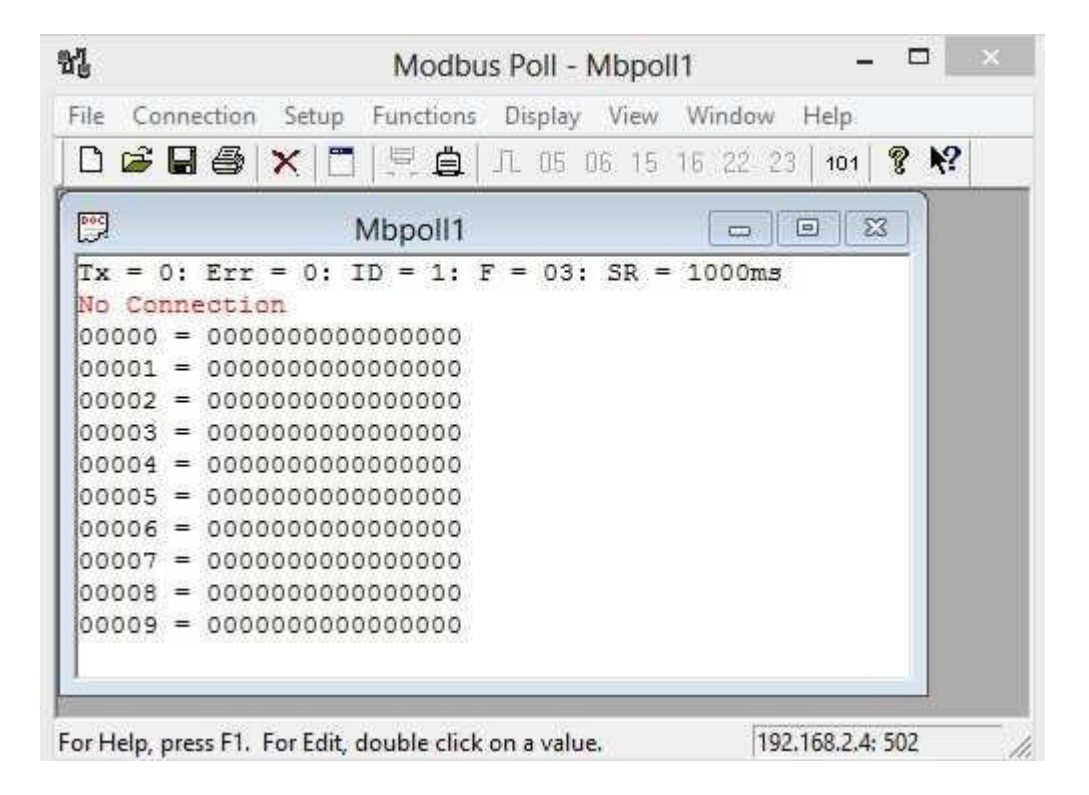

Hit F3 or click *Connection->connect*. However, instead of specifying a COM port, we will specify TCP/IP and the IP address of the Slave (192.168.2.4 in this case, but different for you). Note the Well-Known Modbus port number of 502. Do not change this.

| TCP/IP         | Mode     | C ASEI      | ОК       |
|----------------|----------|-------------|----------|
| 9600 Baud 🔄    | Bespons  | e Timeout   | Cancel   |
| 8 Data bits 🔄  | 1000     | [ms]        |          |
| Odd Parity 👱   | Delay Be | tween Polls |          |
| 1 Stop Bit 👱   | ] 10     | [ms]        | Advanced |
| -Remote Server |          | Port        |          |
| 192169.2.4     |          | 502         | -        |

If all goes according to plan, connection will be established. If a red 'timeout' message appears on either side, do the following.

- Click Disconnect
- Check the IP address and port number
- Reconnect

If it still does not work, click *Display->Communication* and check if you are at least getting messages sent (Tx). If this is the case, the Slave is not responding. Check Modbus Slave settings.

Let's proceed.

Click *Display->communications* and observe the traffic between master and slave. Remember that it is as seen from the master's perspective.

Let's now compare the messages with the ones you obtained with Modbus RTU earlier.

|                                                      |                               |                                         |                |                |                |            |          | C        | omi            | mur   | licat | tion | Tra | ffic |    |    |    |    |    |    |    |    |    |    |    |    | × |
|------------------------------------------------------|-------------------------------|-----------------------------------------|----------------|----------------|----------------|------------|----------|----------|----------------|-------|-------|------|-----|------|----|----|----|----|----|----|----|----|----|----|----|----|---|
| Exit Co                                              | ontinue                       |                                         | Save           | • [            |                | Co         | ру       |          | ⊏ s            | top c | n Err | or   |     |      |    |    |    |    |    |    |    |    |    |    |    |    |   |
| 000000-Tx:00 0)<br>000001-Rx:00 0)<br>000002-Tx:00 1 | 7 00 0(<br>7 00 0(<br>7 00 0) |                                         | 06<br>17<br>06 | 01<br>01<br>01 | 03<br>03<br>03 | 00         | 00       | 00       | 0A<br>00<br>0A | 00    | 00    | 00   | 00  | 00   | 00 | 00 | 00 | 00 | 00 | 00 | 00 | 00 | 00 | 00 | 00 | 00 |   |
| 000003-Rx:00 1<br>000004-Tx:00 1                     |                               | 000000000000000000000000000000000000000 | 17             | 01             | 03             | 14         | 00       | 00       | 00             | 00    | 00    | 00   | 00  | 00   | 00 | 00 | 00 | 00 | 00 | 00 | 00 | 00 | 00 | 00 | 00 | 00 |   |
| 000005-Rx:00 1<br>000006-Tx:00 1                     |                               | ) 00<br>) 00                            | 17<br>06       | 01             | 03             | 14         | 00       | 00       | 00<br>0A       | 00    | 00    | 00   | 00  | 00   | 00 | 00 | 00 | 00 | 00 | 00 | 00 | 00 | 00 | 00 | 00 | 00 |   |
| 000007-Rx:00 1:<br>000008-Tx:00 1:                   | 2 00 00<br>3 00 00            | ) 00<br>) 00                            | 17<br>06       | 01 01          | 03             | 14         | 00       | 00       | 00<br>0A       | 00    | 00    | 00   | 00  | 00   | 00 | 00 | 00 | 00 | 00 | 00 | 00 | 00 | 00 | 00 | 00 | 00 |   |
| 000009-Rx:00 1<br>000010-Tx:00 1                     | 3 00 00<br>4 00 00            | ) 00<br>) 00                            | 17<br>06       | 01<br>01       | 03<br>03       | $14 \\ 00$ | 00<br>00 | 00<br>00 | 00<br>0A       | 00    | 00    | 00   | 00  | 00   | 00 | 00 | 00 | 00 | 00 | 00 | 00 | 00 | 00 | 00 | 00 | 00 |   |
| 000011-Rx:00 1<br>000012-Tx:00 1                     | 4 00 00<br>5 00 00            | ) 00<br>) 00                            | 17<br>06       | 01<br>01       | 03<br>03       | 14<br>00   | 00<br>00 | 00<br>00 | 00<br>0A       | 00    | 00    | 00   | 00  | 00   | 00 | 00 | 00 | 00 | 00 | 00 | 00 | 00 | 00 | 00 | 00 | 00 |   |
| 000013-Rx:00 1<br>000014-Tx:00 1                     | 5 00 00<br>5 00 00            | ) 00<br>) 00                            | 17<br>06       | 01             | 03             | 14<br>00   | 00       | 00       | 00<br>0A       | 00    | 00    | 00   | 00  | 00   | 00 | 00 | 00 | 00 | 00 | 00 | 00 | 00 | 00 | 00 | 00 | 00 |   |
| 000015-Rx:00 1                                       | 5 00 00                       | 00 0                                    | 17             | 01             | 03             | 14         | 00       | 00       | 00             | 00    | 00    | 00   | 00  | 00   | 00 | 00 | 00 | 00 | 00 | 00 | 00 | 00 | 00 | 00 | 00 | 00 |   |

When we look at the Modbus/TCP messages, as opposed to the Modbus Serial messages, we notice the original PDU in there (03 00 00 00 0A), plus several extra bytes in the beginning (e.g. 0F 00 00 06, as well as the absence of a two-byte checksum at the end.

Notice how the Transaction Identifier increments after every Request/Response pair. Run Wireshark by clicking on the shark fin icon.

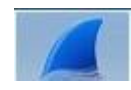

Wireshark will open up.

| <b>A</b>                                                                                                    | The Wiresha                               | rk Network Analyzer [Wireshark 1.10.2 (SVN Rev 51934 1                                                                     | from /trunk-1.10)]                                                                                                    | - 0 ×                  |
|----------------------------------------------------------------------------------------------------|-------------------------------------------|----------------------------------------------------------------------------------------------------|----------------------------------------------------------------------------------------------------|------------------------|
| <u>File Edit View Go Capture Analyze Sta</u>                                                                                                    | tistics Telephony <u>T</u> ools Internals | Help                                                                                                    |                                                                                                    |                        |
| O O A M AIBBX 21                                                                                                    | 1 + + + 7 ±   E 🖬                         | Q, Q, Q,       👪 🗹 🥵 %   📴                                                                                                 |                                                                                                    |                        |
| Filter:                                                                                                    | V Expres                                  | sion Clear Apply Save                                                                                                    |                                                                                                    |                        |
|                                                                                                    |                                           |                                                                                                    |                                                                                                    |                        |
| WIRESHARK Version 1                                                                                                    | orld's Most Popular Netwo                 | rk Protocol Analyzer                                                                                                    |                                                                                                    |                        |
| Cantur                                                                                                    |                                           | Film                                                                                                    | Online                                                                                                    |                        |
| Captur                                                                                                    | 8                                         | Files                                                                                                    | Online                                                                                                    |                        |
| <ul> <li>Interrace List         Use the capture instrates             (counts incoming packets)      </li> <li>Start         Choose one or more instrates         Choose one or more instrates      </li> <li>Ethernet         Wi-Fi      </li> <li>Docal Area Connection* 12         Inceal Area Connection* 11      </li> <li>Capture Options         Start capture with detailed options      </li> <li>How to Capture         Step to a successful capture step         Step to a successful capture step      </li> </ul> | : then Start                              | Copera previously captured file Opera Recent:      Sample Captures A rich assocrement of example capture files on the wild | Website         Vact the project's website         Vact the project's website         Vact Solide         The User's Guide (local version, if installes)         Image: Security         Work with Wreshark as securely as possible |                        |
| Specific Information for capturing on:<br>Ethernet, WLAN,                                                                                                    |                                           |                                                                                                    |                                                                                                    |                        |
| Ready to load or capture N                                                                                                    | o Packets                                 |                                                                                                    | Profile: Default                                                                                                    |                        |
| 6 🗐 🖬 🅠                                                                                                    | 🕹 🛚 🕓                                     | 2 🔼 🔀 💌 👫 🔟                                                                                                    | 📟 <b>?</b> - 😐                                                                                                    | 11:20 AM<br>17/09/2013 |

Click on *Capture->Interfaces*, tick the box that corresponds with the Ethernet interface (the one showing traffic) and click *Start*.

| 4                             | Wireshark: Capture Ir             | iterfaces                 |                 | -         | • ×             |
|-------------------------------|-----------------------------------|---------------------------|-----------------|-----------|-----------------|
| Device                        | Description                       | IP                        | Packets         | Packets/s |                 |
| 💽 😥 Ethernet                  | Realtek PCIe FE Family Controller | fe80::1d0e:627e:83f8:b3c1 | 1092            | 43        | <u>D</u> etails |
| 🔲 👷 Wi-Fi                     | Microsoft                         | fe80::2d94:547d:b99d:e5ac | : 0             | 0         | <u>D</u> etails |
| 🔲 😥 Local Area Connection* 12 | Microsoft                         | fe80::f00b:1a66:588a:9513 | 0               | 0         | <u>D</u> etails |
| 🔲 🔝 Local Area Connection* 11 | Microsoft                         | fe80::b5c9:f4aa:f13:4d39  | 0               | 0         | <u>D</u> etails |
| <u>H</u> elp                  | Start                             | Stop                      | <u>O</u> ptions | 1         | <u>C</u> lose   |

You will see packets being captured. Capture for a few seconds, then hit the square red Stop button in the top left-hand side of the screen (just below 'View').

Divide the screen into three equally-sized partitions by dragging the horizontal dividing lines up or down.

| View Go Capture Analyze Stati:                                                                                       | stics Telephony <u>T</u> ools                                                     | Internals Help                                                                                                    |                      |
|----------------------------------------------------------------------------------------------------|-----------------------------------------------------------------------------------|----------------------------------------------------------------------------------------------------|----------------------|
|                                                                                                    | * * • • 7 2                                                                       | 🗏 📑   Q, Q, Q, 🖭   🐺 🕺 🥵 %   💢                                                                                                    |                      |
|                                                                                                    |                                                                                   | Y Expression Clear Apply Save                                                                                                    |                      |
| Time Source                                                                                                    | Destination                                                                       | Protocol Length Info                                                                                                    | ^                    |
| 10.5734190 192.168.2.6                                                                                               | 216.243.183.9                                                                     | TCP 54 53750 > http [ACK] Seq=2 Ack=2 win=66456 Len=0                                                                                                    |                      |
| 10.6379300 208.80.154.225                                                                                            | 192.168.2.6                                                                       | TCP 60 http > 53751 [FIN, ACK] Seq=1 Ack=2 Win=6144 Len=0                                                                                                    |                      |
| 10.6380680192.168.2.6                                                                                                | 208.80.154.225                                                                    | TCP 54 53751 > http [ACK] 5eq=2 Ack=2 Win=66456 Len=0                                                                                                    | 0                    |
| 10.6382550 208.80.154.225                                                                                            | 192.168.2.6                                                                       | TCP 60 http > 53/54 [FIN, ACK] Seg=1 Ack=2 Win=6144 Len=0                                                                                                    |                      |
| 10.6596640.04.228.222.128                                                                                            | 102 168 2 6                                                                       | TCP 54 53734 > TILLP [ACK] SEQ=2 ACK=2 WIT=00430 LET=0                                                                                                    |                      |
| 10.6597870192.168.2.6                                                                                                | 94, 228, 222, 138                                                                 | TCP 54 53752 > http://dc.sena.com/market/sena.com/market/sena |                      |
| 11.2548920 192.168.2.6                                                                                               | 192.168.2.4                                                                       | Modbus/ 66 Query: Trans: 2076; Unit: 1, Func: 1: Read Coils                                                                                                    |                      |
| 11.2673880192.168.2.4                                                                                                | 192.168.2.6                                                                       | Modbus/ 64 Response: Trans: 2076; Unit: 1, Func: 1: Read Coils                                                                                                    | 54                   |
| 11.2877960 192.168.2.6                                                                                               | 94.228.222.138                                                                    | TCP 54 53755 > http [FIN, ACK] Seq=1 Ack=1 Win=66456 Len=0                                                                                                    |                      |
| 11.3196490 192.168.2.6                                                                                               | 192.168.2.4                                                                       | TCP 54 50758 > asa-appl-proto [ACK] Seg=145 Ack=121 win=255 Len=0                                                                                                    | v.                   |
| 1. 34 Dytes on mile (tr)<br>net II, Src: Hewlett_87:84<br>net Protocol Version 4, Src<br>mission Control Protocol, S | (13), 34 6765 ta<br>(36) (74:46:06) 77:<br>192.168.2.6 (192<br>rc Port: 53727 (5: | Under (922 D123) (ninter act (08:86:3b:5f:53:0a)<br>4(ds), Dst: Belkinn_5f:53:0a (08:86:3b:5f:53:0a)<br>1(b5.2.6), Dst: 69.89:31.200 (69.89:31.200)<br>727), Dst Port: http (80), Seq: 1, Ack: 1, Len: 0                                                                                                    |                      |
| 8 88 303 75 43 00 4 48 40 5<br>7 28 01 75 43 00 80 80 eb e8 5<br>0 e6 27 ea 00 00                                    | 8/ 84 08 00 40<br>0 c0 a8 02 06 45<br>7a f1 7b 51 d6 50                           | 005.tFEv<br>5Ev<br>11PEv<br>0                                                                                                    | £Q3                  |
| : "C:\Users\DEONR_~1\AppData\Local\T                                                                                 | Packets: 305 · Displaye                                                           | d: 305 (100.0%) · Dropped: 0 (0.0%) Profile: Default                                                                                                    |                      |
| 9 📰 🖪 🌘                                                                                                    | ۷ 🛛                                                                               | 5 📀 😕 📉 💇 👫 🔟 👔                                                                                                    | 💷 👔 🔺 😐 🖼 🛍 11:50 AM |

The next step is to hide the clutter. Type *mbtcp* in the filter box, and hit *Apply*. Now you will only see MODBUS/TCP Queries and Responses.

| No. | Time        | Source          | Destination | Protocol Ler | ength Info                                             |    |
|-----|-------------|-----------------|-------------|--------------|--------------------------------------------------------|----|
|     | 2 0.082661  | 00 192.168.2.6  | 192.168.2.4 | Modbus/      | 66 Query: Trans: 2065; Unit: 1, Func: 1: Read Coils    | 5  |
|     | 5 0.106402  | 200 192.168.2.4 | 192.168.2.6 | Modbus/      | 64 Response: Trans: 2065; Unit: 1, Func: 1: Read Coils | 3  |
|     | 22 1.096586 | 500 192.168.2.6 | 192.168.2.4 | Modbus       | 66 Query: Trans: 2066; Unit: 1, Func: 1: Read Coils    | 5. |
|     | 23 1.112802 | 200 192.168.2.4 | 192.168.2.6 | Modbus/      | 64 Response: Trans: 2066; Unit: 1, Func: 1: Read Coils | 5  |
|     | 48 2.121661 | 100 192.168.2.6 | 192.168.2.4 | Modbus       | 66 Query: Trans: 2067; Unit: 1, Func: 1: Read Coils    | 5. |
|     | 49 2.127361 | 00 192.168.2.4  | 192.168.2.6 | Modbus/      | 64 Response: Trans: 2067; Unit: 1, Func: 1: Read Coils | 5  |
|     | 63 3.129811 | 100 192.168.2.6 | 192.168.2.4 | Modbus       | 66 Query: Trans: 2068; Unit: 1, Func: 1: Read Coils    | 5. |
|     | 64 3.144181 | .00 192.168.2.4 | 192.168.2.6 | Modbus/      | 64 Response: Trans: 2068; Unit: 1, Func: 1: Read Coils | 5  |
|     | 72 4.147577 | 700 192.168.2.6 | 192.168.2.4 | Modbus       | 66 Query: Trans: 2069; Unit: 1, Func: 1: Read Coils    | 5. |
|     | 73 4.159916 | 500 192.168.2.4 | 192.168.2.6 | Modbus/      | 64 Response: Trans: 2069; Unit: 1, Func: 1: Read Coils | 5  |
|     | 99 5.165243 | 300 192.168.2.6 | 192.168.2.4 | Modbus       | 66 Query: Trans: 2070; Unit: 1, Func: 1: Read Coils    | 5. |

First, observe how the Modbus ADU carried by TCP, IP and Ethernet.

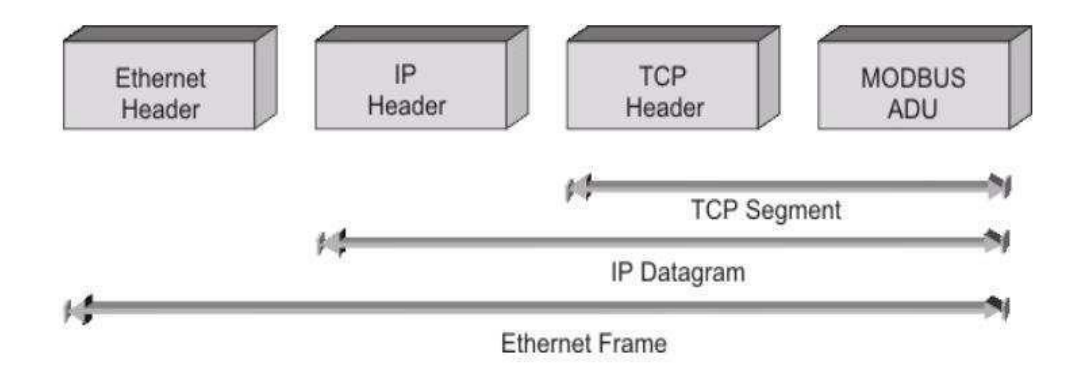

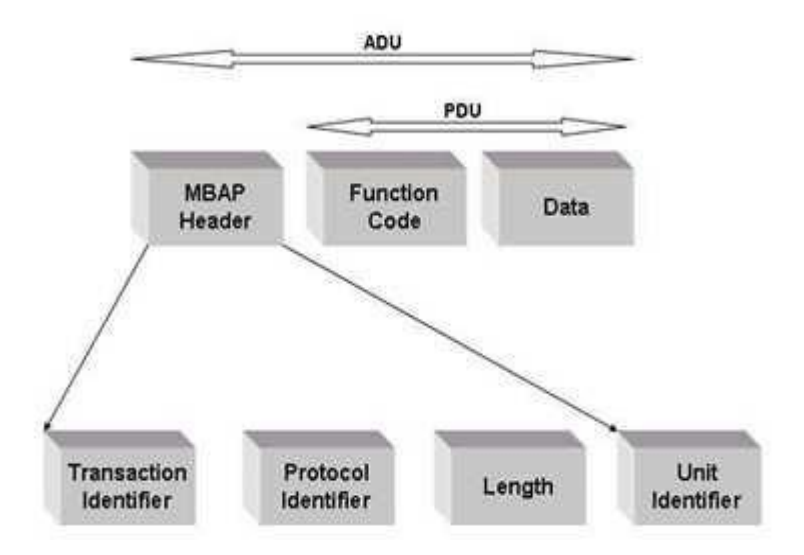

The Modbus/TCP ADU is created by omitting the checksum, and adding the Transaction Identifier, Protocol Identifier and Length fields to the original Slave Address (a.k.a Unit Identifier).

Let's have a look at what we have captured.

Select any Query message in the top section of the display. The middle section will show the makeup of that particular packet (a.k.a. frame, or message) while the bottom portion of the frame will show the actual hex (left) and ASCII (if a byte represents a valid ASCII character) on the right.

Click on the [+] next to the Ethernet header, observe the MAC addresses, then collapse it again.

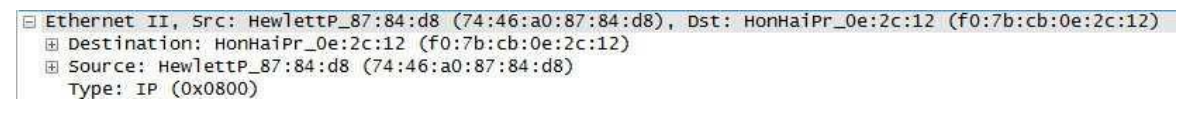

Click on the [+] next to the IP header, observe the IP addresses, then collapse it again.

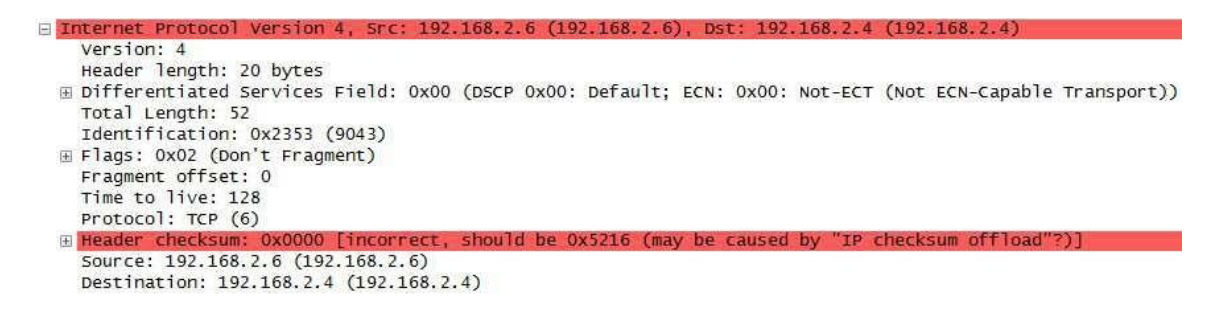

Click on the [+] next to the TCP header, observe the port numbers, then collapse it again. Note the Well-Known port number (502) on the server (Slave) side vs. the Registered port number (>1023) on the client side.

```
□ Transmission Control Protocol, Src Port: 50758 (50758), Dst Port: asa-appl-proto (502), Seq: 13, Ack: 11, Len: 12
Source port: 50758 (50758)
Destination port: asa-appl-proto (502)
[Stream index: 1]
Sequence number: 13 (relative sequence number)
[Next sequence number: 25 (relative sequence number)]
Acknowledgment number: 11 (relative ack number)
Header length: 20 bytes
□ Flags: 0x018 (PSH, ACK)
Window size value: 256
[Calculated window size: 256]
[Window size scaling factor: -1 (unknown)]
⊡ Checksum: 0x8581 [validation disabled]
```

Now we get to the Modbus ADU. Open up both [+] Modbus/TCP and [+] Modbus. Select the Modbus/TCP headline (see below) and notice how the relevant bytes at the bottom of the screen are highlighted.

|                                      | lbus,                         | /TC                        | Р                    |                      |                      |                      |                      |                      |                      |                      |                      |                      |                      |                      |                      |                      |
|--------------------------------------|-------------------------------|----------------------------|----------------------|----------------------|----------------------|----------------------|----------------------|----------------------|----------------------|----------------------|----------------------|----------------------|----------------------|----------------------|----------------------|----------------------|
| F                                    | roto<br>engi                  | oco<br>th:                 | 1 I<br>6             | den<br>ifi           | tif                  | ier                  | : 0                  | : 40                 | 78                   |                      |                      |                      |                      |                      |                      |                      |
| F<br>F<br>F<br>V                     | lbus<br>unct<br>lefer<br>lord | tio<br>ren<br>Co           | n C<br>ce i<br>unt   | ode<br>Numi<br>: 1   | : R<br>ber<br>0      | ead<br>: 0           | Но                   | ldir                 | ig R                 | egi                  | ste                  | rs,                  | (3)                  |                      |                      |                      |
| 0000<br>0010<br>0020<br>0030<br>0040 | f0<br>00<br>02<br>00<br>00    | 7b<br>34<br>04<br>ff<br>0a | cb<br>7d<br>15<br>85 | 0e<br>0d<br>17<br>81 | 2c<br>40<br>01<br>00 | 12<br>00<br>f6<br>00 | 74<br>80<br>86<br>01 | 46<br>06<br>87<br>64 | a0<br>00<br>c7<br>00 | 87<br>00<br>c4<br>00 | 84<br>c0<br>34<br>00 | d8<br>a8<br>8c<br>06 | 08<br>02<br>a9<br>01 | 00<br>06<br>2b<br>03 | 45<br>c0<br>50<br>00 | 00<br>a8<br>18<br>00 |

The Modbus ADU is made up as follows. The first four fields constitute the MBAP, the next 3 (in this example) constitute the PDU. Note the absence of a checksum as error checking is taken care of by the supporting protocols viz. TCP, IP and Ethernet.

MBAP fields:

- Transaction identifier (2 bytes). This number changes for every request, but is returned with each corresponding response. Verify this by looking at the associated Response message. In the screenshot above, <01><d4> = 0x0812 = 468 decimal.
- Protocol identifier (2 bytes). In the screenshot above, <00><00> = 0x0000, since this number is 0 for Modbus.
- Length (2 bytes). This indicates the number of bytes to follow (6 in this case) and will
  obviously differ in the case of a response. In this case it is <00><06> = 0x0006 = 6
  decimal.
- Unit identifier (1 byte). This is the slave address (1 in our case). <01> = 0x01 = 1 decimal.

PDU fields:

- Function (1 byte). This is the standard Modbus function (FC03 Read Holding Registers in our case).
- Reference number (2 bytes). This is the protocol address (NOT the physical PLC address) of the first (lowest) register. In our case it was set up to be 0. Address 0 (protocol) = address 40001 (PLC) in this case.
- Word count (2 bytes). This is the number of registers to be recovered from the slave. In this case it is 10 since <00><0a> = 0x000a = 10 decimal.

Select the associated reply in the top window to see the reply.

| E Modbus/TCP                                         |
|------------------------------------------------------|
| Transaction Identifier: 468                          |
| Protocol Identifier: 0                               |
| Length: 23                                           |
| Unit Identifier: 1                                   |
| E Modbus                                             |
| Function Code: Read Holding Registers (3)            |
| Byte Count: 20                                       |
| Register 0 (UINT16): 0                               |
| Register 1 (UINT16): 0                               |
| Register 2 (UINT16): 0                               |
| Register 3 (UINT16): 0                               |
| Register 4 (UINT16): 0                               |
| Register 5 (UINT16): 0                               |
| Register 6 (UINT16): 0                               |
| Register 7 (UINT16): 0                               |
| Register 8 (UINT16): 0                               |
| Register 9 (UINT16): 0                               |
| 0010 00 45 0b 66 40 00 80 06 69 f2 c0 a8 02 04 c0 a8 |
| 0020 02 06 01 f6 15 17 34 8c a9 2b 86 87 c7 d0 50 18 |
| 0030 fd cb d2 7d 00 00 01 d4 00 00 00 17 01 03 14 00 |
|                                                      |

**End of Optional MODBUS TCP**